# UNIVERSITY of HOUSTON BAUER

ROCKWELL CAREER CENTER

# **Gateway Instruction Sheet**

The Bauer Career Gateway system is a vital tool to assist Bauer students and alumni with reaching their career goals. The Rockwell Career Center brings you **new and expanded** benefits by using the Bauer Career Gateway system. **You must be a current Bauer student or Bauer alum, and have a Gateway account enabled** to access these tools. The steps below will assist you in setting up your Gateway account, as well as using the tools in the system.

## I. SET UP AN ACCOUNT IN GATEWAY

- 1) Go to hirebauer.com
- 2) In the login box on the right side of the page, use your PeopleSoft ID number as your username and click "Forgot my Password".

## II. SET UP YOUR PROFILE

The first thing you need to do once you get your Gateway account established is to set up your profile. From your Bauer Career Gateway homepage:

- 1) Click the "Profile" tab along the top of the page.
- 2) Click the "Edit" link in the "Personal" box on the left side.
- 3) Fill out the fields in the "Personal" section with your current contact information.
- 4) Click "Save Changes."
- 5) Click the tab for "Academic" and fill in the fields for your education. The more information you provide, the better the system will work for you, but you must at minimum fill in all of the required fields (marked with a red asterisk \*). You must also indicate whether or not you would like to receive email notifications from the career center and whether or not you want your resume included in resume books. Resume books are requested by employers and consist of the resumes of students who meet the employer's specific criteria.
- 6) Click "Save Changes."
- 7) Click the "Password/Preferences" tab to reset your password
- 8) Click "Save Changes."
- 9)

It is very important to keep your profile updated as it is used to match students with jobs posted in the system.

# III. MAKE AN APPOINTMENT

Career counseling appointments can be scheduled through your Gateway account. From your Bauer Career Gateway homepage:

- 1) Under the Career Counselor heading on the right side of the page, click on the "Request a Career Counseling Appointment" link or click on the "Calendar" box along the top of the page.
- 2) Click the "Career Appointment" tab.
- 3) Select the desired counseling type.
- 4) Select the appropriate counselor and then select the time you would like to reserve.
- 5) Click on the calendar date to see your counselor's availability.
- 6) Select your appointment type on the right side of the page and click "Submit Request."
- 7) You will receive a confirmation email and the appointment will show on your calendar.

# UNIVERSITY of HOUSTON BAUER ROCKWELL CAREER CENTER

### IV. UPLOAD A RESUME

Before you can begin viewing the jobs posted in the Gateway system, you must have a resume uploaded. This resume should be created and saved as a PDF or MS Word document. Once you have created your resume, you can upload it in the system. From your Bauer Career Gateway homepage:

- 1) Click on the "Documents" box along the top of the page.
- 2) Click "Add New."
- 3) Create a label for your document.

Employers encourage you to include your name in the resume label.

- 4) Indicate what type of document (resume, cover letter, etc) you are uploading.
- 5) Click "Browse" to find your document.
- 6) Once your document location shows up in the box, click "Submit."

Please note the first resume you upload will have to go through an approval process that generally takes 24-48 business hours. You will be notified when it is available to use. If your resume is not approved please make an appointment with your career counselor for assistance.

#### V. SEARCH AND APPLY FOR A JOB

Students with approved resumes have the ability to view and apply for posted positions. From your Bauer Career Gateway homepage:

- 1) Click the "Business Jobs" box along the top of the page, then select "Bauer Career Gateway Jobs".
- 2) You have the ability to filter and sort the job postings along a variety of criteria. Click "More Options" and/or use the drop-down boxes on the "Jobs" tab to filter by Major, Position Type, and Industry. The "Advanced Search" tab allows for filtering by more indicators, but may result in few or no jobs exactly matching all criteria.
- 3) You will be able to see from the search page whether or not you are qualified, based on your profile, to apply for each position. Under the job title, you will see either an "Apply" button, or a note indicating that you are not qualified for the position.
- 4) To view a particular job description, click on the job title. This will take you to a job summary page where you can see information about the position, screening criteria, and contact information.
- 5) To apply for a position, follow the instructions specified by the company or click "Apply" on the right-hand side. A pop-up box will open up, allowing you to select the resume you want to use to apply. Once the resume is selected, click "Submit."

If you do not see the "Apply" link, but instead see a message indicating you are not eligible for the position, check your profile to make sure it is up to date.

### VI. RSVP FOR AN EVENT

The Rockwell Career Center posts workshops, career fairs and information sessions online through the Bauer Career Gateway system. All students and alumni are encouraged to RSVP for events to indicate their interest. From your Bauer Career Gateway homepage:

- 1) Click the "RSVP for Workshops/Events" link under the "RSVP" heading in the bottom center of the page, or click the "Events" tab at the top of the page.
- 2) Select the event you wish to RSVP for.
- 3) View the summary for the event and click "RSVP."

# For more information or assistance with your Bauer Career Gateway account, please contact the Rockwell Career Center at <u>hirebauer@uh.edu</u>.